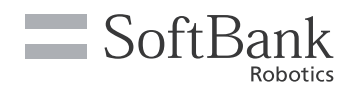

# Whiz Kurzanleitung

### Einführung

Dieses Dokument enthält Informationen über den täglichen Gebrauch der Maschine. Bitte lesen und verstehen Sie den Inhalt des Whiz-Betriebshandbuchs, bevor Sie die Maschine benutzen. Die neueste Version dieses Dokuments und der Whiz-Bedienungsanleitung finden Sie unter "help.meetwhiz.com".

# 1. Bezeichnungen der Bauteile

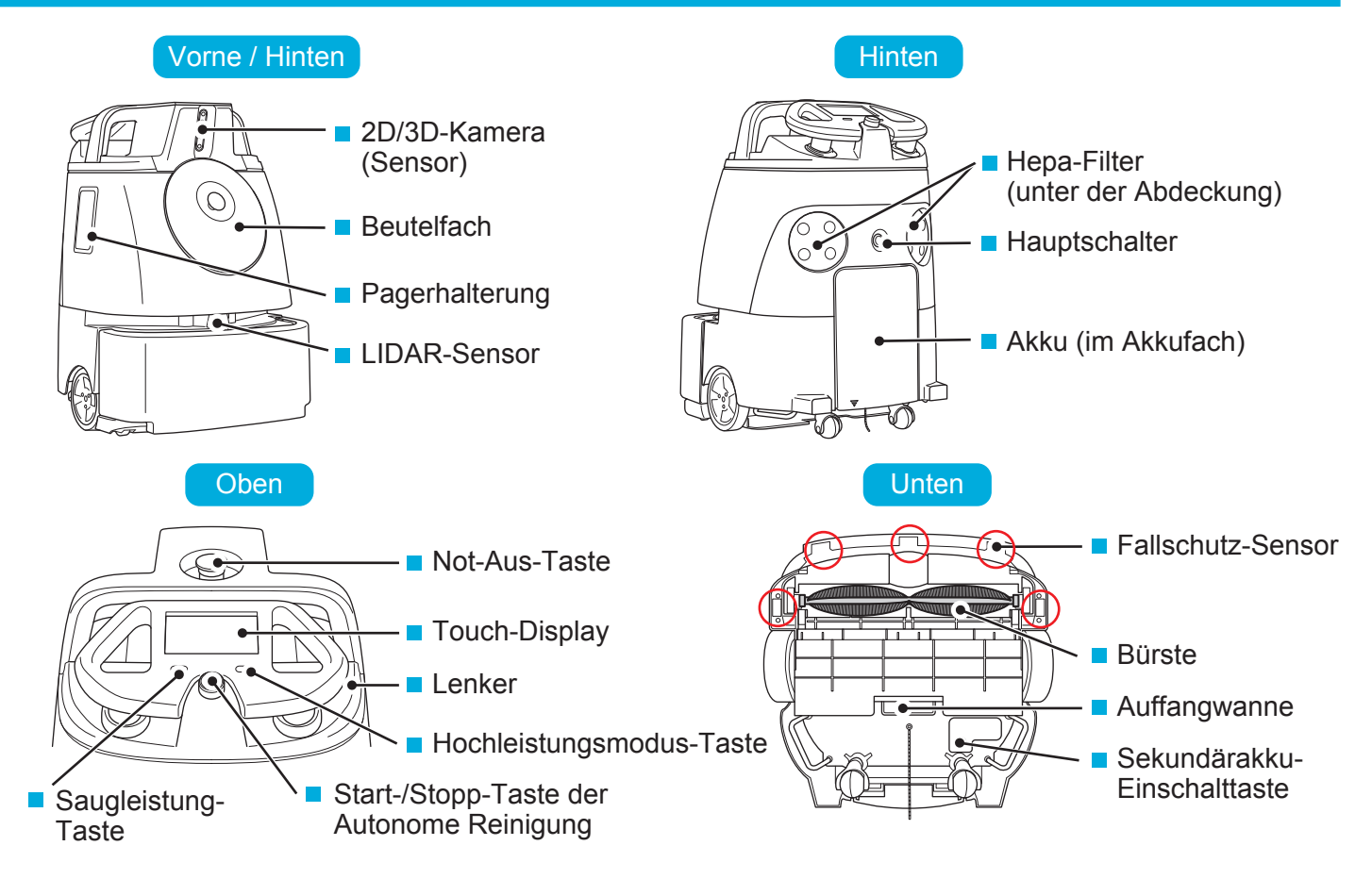

## 2. Vor der Einstellung eines Reinigungswegs

Bevor Sie am Gerät einen Reinigungsweg einstellen, kleben Sie den Ausgangspunktcode (Home Location Code, HLC) an einen permanenten Ort, an dem die Autonome Reinigung starten/stoppen soll (flach an einer Wand oder Säule). Wenn die Position des HLC verändert werden soll, kleben Sie ihn immer an den selben Ort, wenn das Gerät autonom betrieben wird. Bitte beachten Sie, dass die Reinigung möglicherweise nicht ordnungsgemäß ausgeführt wird, wenn der HLC leicht verschoben angebracht wird.

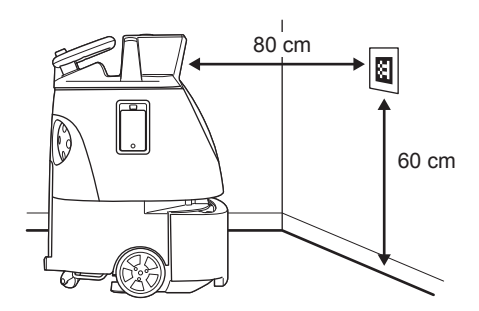

# SoftBank Robotics Corp.

# 3. Einstellung eines Reinigungswegs

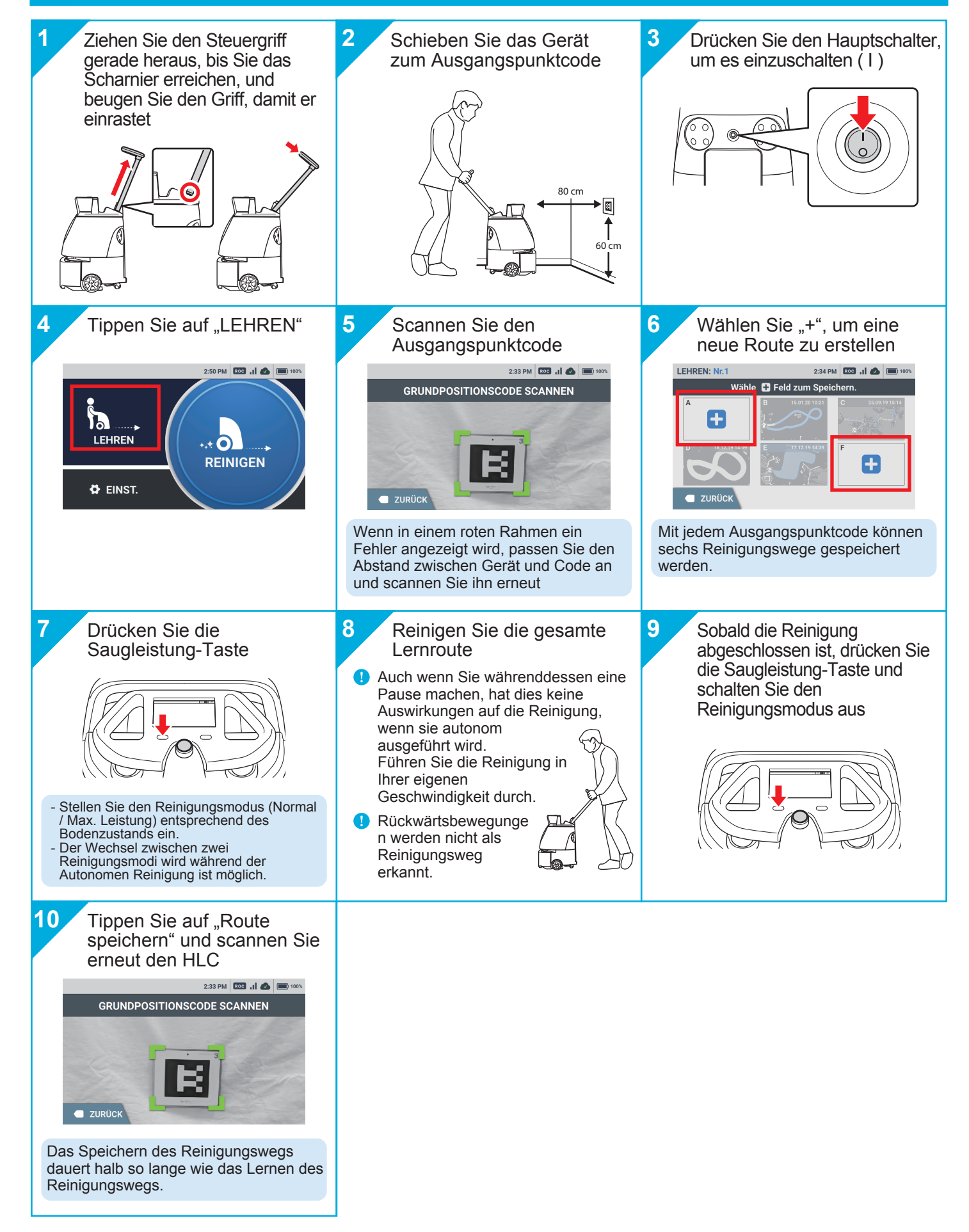

## Aufladen des Akkus

Entnehmen Sie den Akku aus dem Gerät und laden Sie ihn im Akkuladegerät auf. Eine vollständige Ladung des Akkus dauert ca. 4 Stunden. Der Akku kann ca. 3 Stunden lang betrieben werden, wenn die Reinigung im normalen Modus erfolgt.

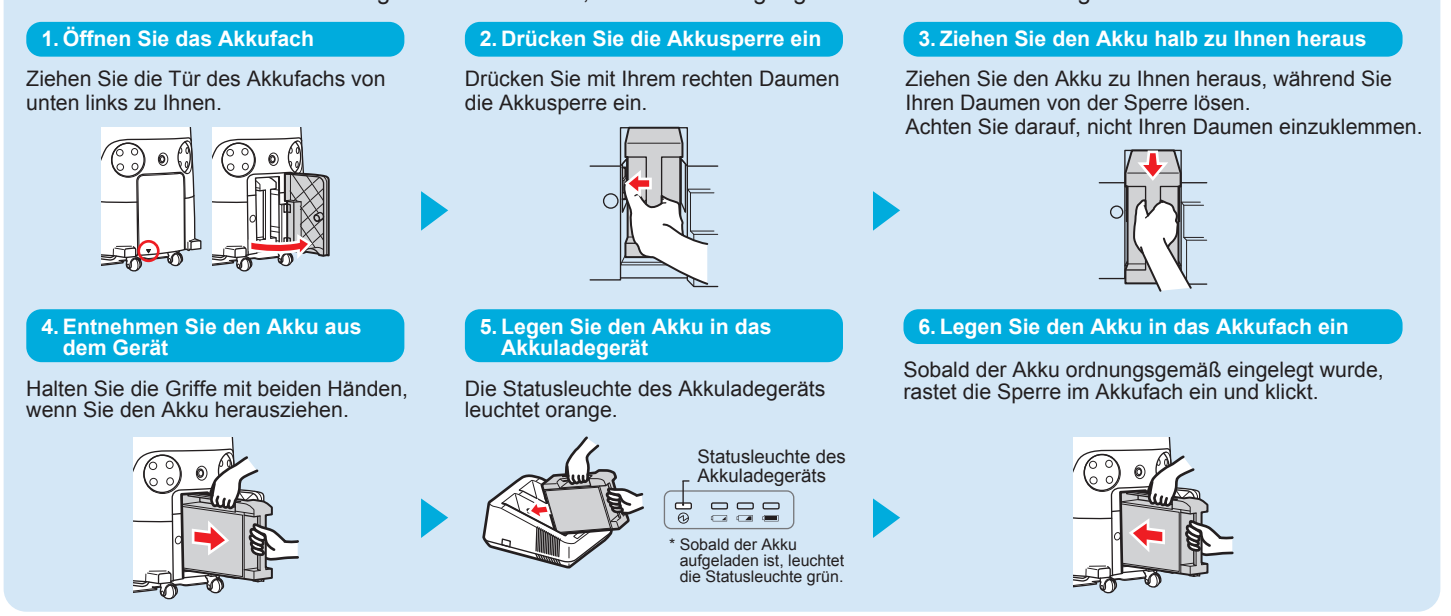

# 4. Ausführung der Autonomen Reinigung

Wählen Sie einen Reinigungsweg aus, um eine Autonome Reinigung durchzuführen. Starten Sie den Betrieb, wenn sich im Reinigungsbereich nur wenige Menschen und Gegenstände befinden. Aus Sicherheitsgründen hält das Gerät einen kleinen Abstand zur Wand. Wenn Sie Bereiche in Wandnähe reinigen möchten, bedienen Sie das Gerät manuell.

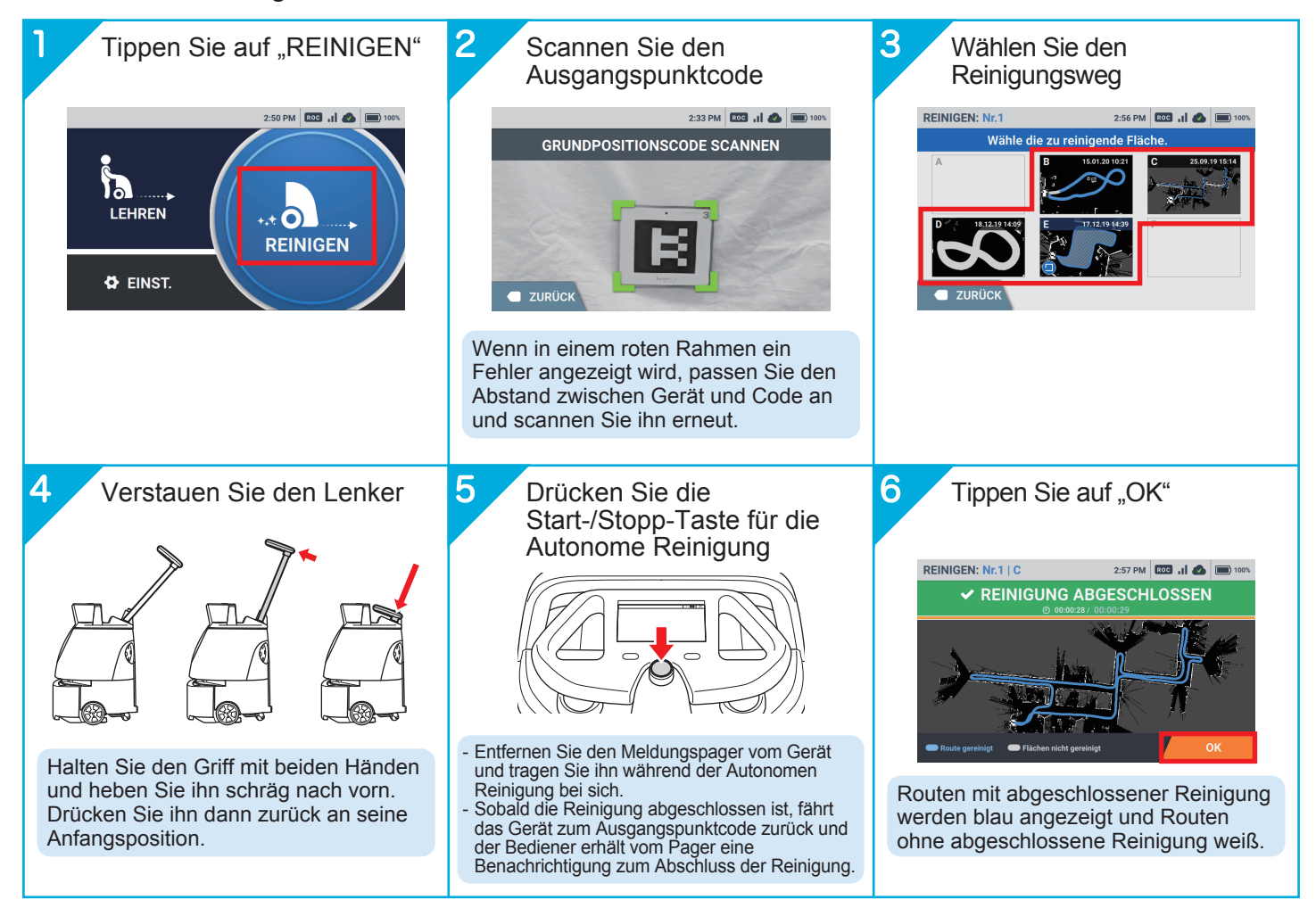

SoftBank Robotics Corp.

# 5. Gerätewartung [täglich ~ wöchentlich]

#### **Staubbeutel**

Ca. alle 9 Stunden wechseln

Wenn die Fehlermeldung angezeigt wird, wenn der Staubbeutel voll ist, tauschen Sie ihn gegen einen neuen aus.

Es wird empfohlen, ca. alle 9 Stunden den Beutel zu wechseln (3 Stunden am Tag, 3 Tage die Woche).

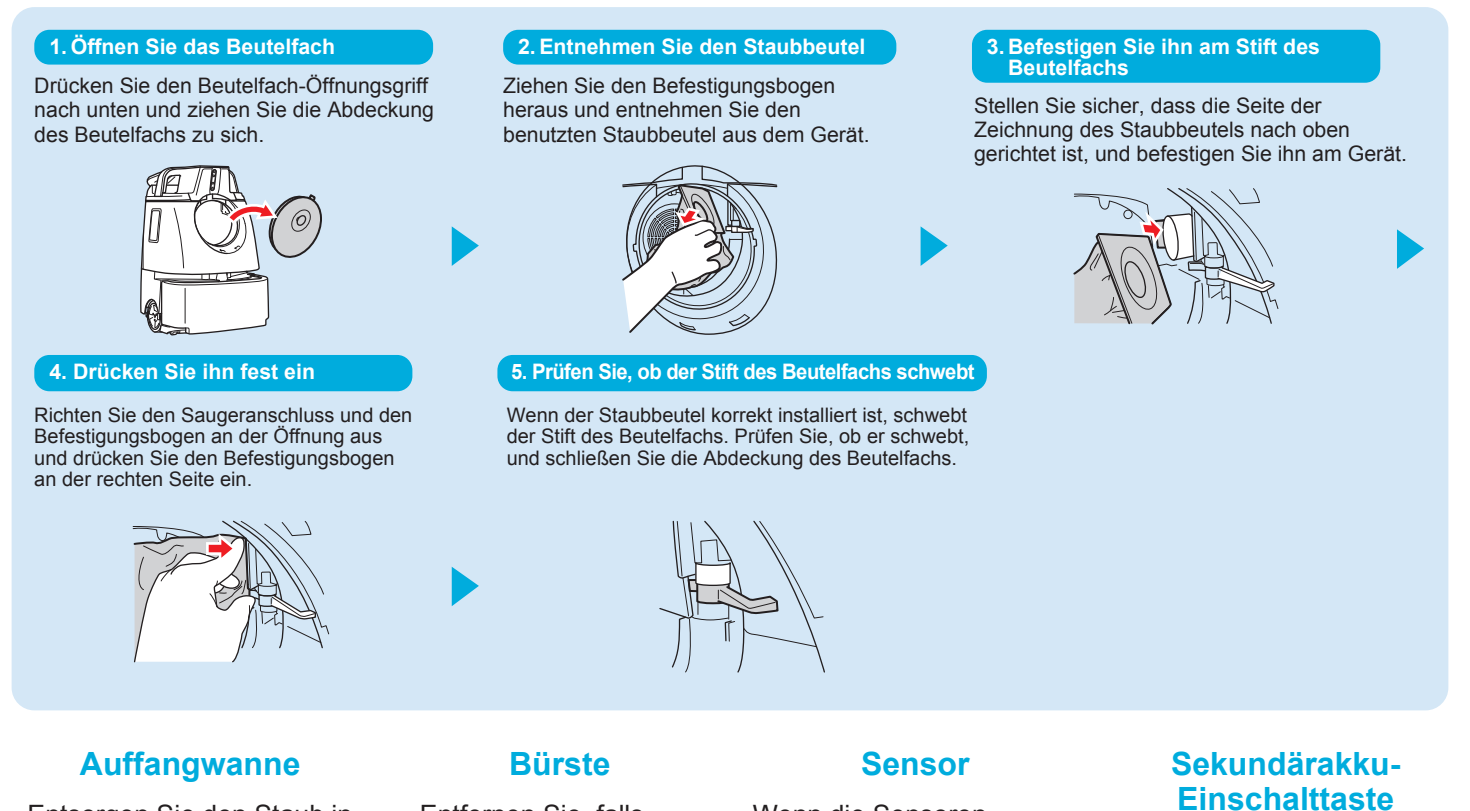

Entsorgen Sie den Staub in der Auffangwanne.

- \* Sie können die Wanne mit Wasser auswaschen.
- Stellen Sie sicher, dass die Wanne vollständig getrocknet ist, bevor Sie sie wieder in das Gerät einbauen.

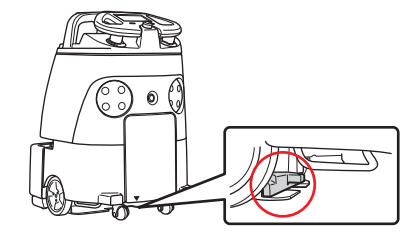

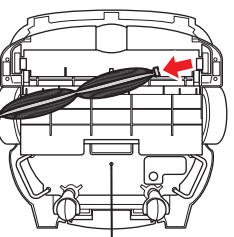

Entfernen Sie, falls

notwendig, jeglichen

Schmutz und Haare

aus der Bürste.

2D/3D-Kamera (Sensor)  $\bigcirc$ LIDAR-Sensor Fallschutz-Sensor

Wenn die Sensoren

verschmutzt sind, wischen

mit dem Mikrofasertuch ab.

Sie die Oberfläche sanft

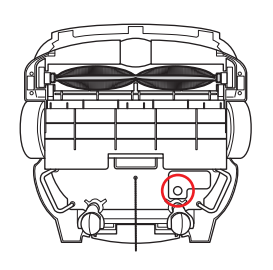

Prüfen Sie, ob die

te ausgeschaltet ist.

Sekundärakku-Einschalttas

# 6. Gerätewartung [halbjährlich]

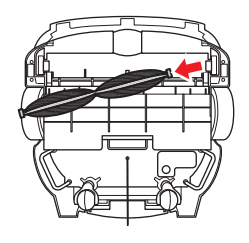

### Bürste

Wenn die Borsten der Bürste kürzer werden, tauschen Sie sie gegen eine neue aus.

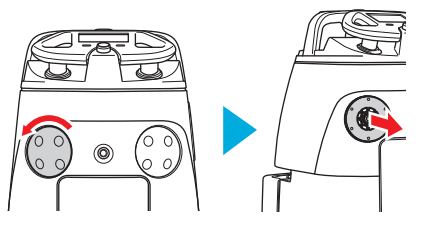

# **Hepa-Filter**

Wenn der Hepa-Filter verschmutzt ist, tauschen Sie ihn gegen einen neuen aus. Waschen Sie ihn nicht mit Wasser.

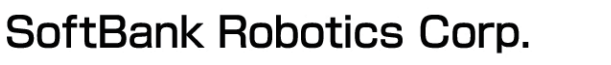

# 7. Gerät hält während der Autonomen Reinigung an

Das Gerät hält an, wenn es den Reinigungsweg verlassen oder ein Hindernis entdeckt hat. Überprüfen Sie den Betriebsbereich des Geräts und bewegen Sie es, falls notwendig, an einen angemessenen Ort.

Wenn ein Fehlerbildschirm angezeigt wird, befolgen Sie die Anweisungen auf dem Touch-Display und berühren Sie 🗙 in der oberen rechten Ecke.

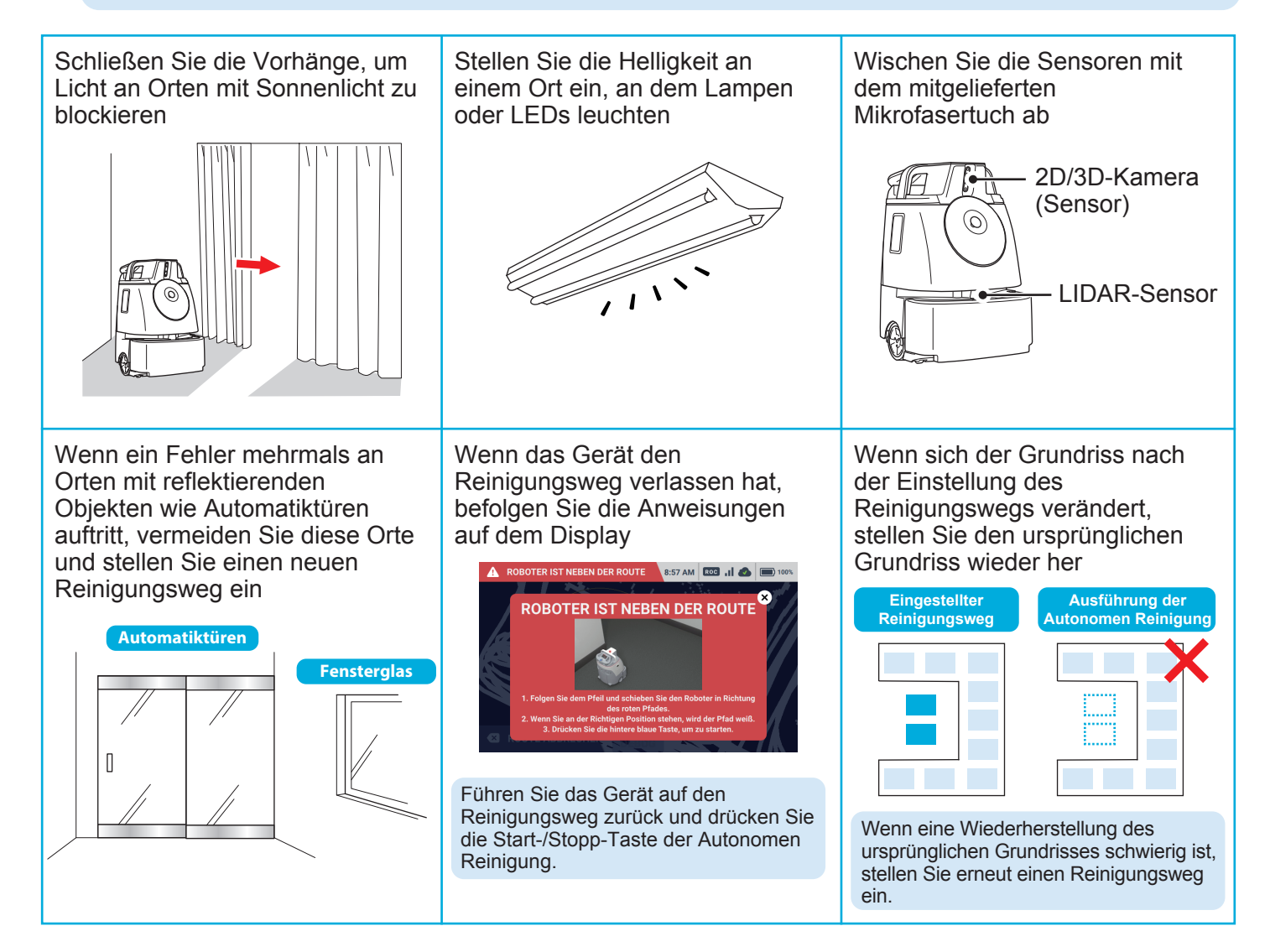

# 8. Fehlerbehebung

Falls unbekannte Probleme auftreten oder das Gerät nicht ordnungsgemäß betrieben wird, starten Sie das Gerät neu.

- 1. Schalten Sie den Hauptschalter aus
- 2. Prüfen Sie, ob die Sekundärakku-Einschalttaste ausgeschaltet ist
- 3. Entnehmen Sie den Akku aus dem Gerät
- 4. Warten Sie 30 Sekunden
- 5. Führen Sie den Akku in das Gerät ein
- 6. Schalten Sie den Hauptschalter ein

Wenn das Problem nach dem Neustart nicht gelöst ist, wenden Sie sich bitte an den von Ihrem örtlichen Händler angegebenen Kundenservice.